## Belegen von Lehrveranstaltungen

- 1. Anmelden am Portal <u>https://my.h-da.de</u>
- 2. Vorlesungsverzeichnis aufrufen:

| ■ ★ ]   <sup>5</sup>                          | Lda<br>OCHSCHULE DARMSTADT<br>NIVERSITY OF APPLIED SCIENCE | s Menü durchsuchen           |                                                                                   |
|-----------------------------------------------|------------------------------------------------------------|------------------------------|-----------------------------------------------------------------------------------|
| my.h-da - Mein Hochs<br>Quicklinks für Studie | chulportal                                                 |                              | Meine Meldu                                                                       |
| Studienservice                                | Prüfungsan-/<br>Prüfungsabmeldu                            | Noten- und<br>Klassenspiegel | Es sind zu Als Feed abonnie Feed-Sicherheite                                      |
| Meine<br>Veranstaltungen                      | Stundenplan                                                | Vorlesungsverzeic            | Erklärende In<br>Folgende aktua<br>Studierende:<br>Überblick auf<br>Überblick auf |
| Zuletzt verwendet                             |                                                            | ©                            | Kurzüberblick                                                                     |

 Zum Studiengang navigieren, im Beispiel: Fachbereich Media / Information Science (Bachelor) / 1. Semester

| VstNr.     | Veranstaltung                     | VstArt            | Aktion           |
|------------|-----------------------------------|-------------------|------------------|
| SIS-110100 | Grundlagen der Informatik         | Vorlesung / Übung | belegen/abmelden |
| SIS-110200 | Einführung in Information Science | Vorlesung / Übung | Dence in the     |
| SIS-110300 | Information- und Search-Literacy  | Vorlesung / Übung | belegen/abmelden |
| SIS-110400 | Semantik I                        | Vorlesung / Übung | belegen/abmelden |
| SIS-110500 | Statistik und Empirie             | Vorlesung / Übung | belegen/abmelden |
| SIS-110600 | Informations- und Datenrecht      | Vorlesung         | belegen/abmelden |

4. Jeweils über den Link "belegen/abmelden" die Veranstaltungen belegen. Im Beispiel gibt es für die Veranstaltung "Grundlagen der Informatik" 3 Gruppen. Jeder Gruppe sind ein Vorlesungsund ein Übungstermin zugeordnet. Wählen Sie eine der Gruppen, und klicken Sie auf "Platz beantragen":

| Bitte prüfen Sie Ihre Auswahl:                                             |                                                                                                    |                                                                                                |                                                                                                    |                                           |                                                                                 |                                                                          |
|----------------------------------------------------------------------------|----------------------------------------------------------------------------------------------------|------------------------------------------------------------------------------------------------|----------------------------------------------------------------------------------------------------|-------------------------------------------|---------------------------------------------------------------------------------|--------------------------------------------------------------------------|
| Belegungsfrist: direkte Zulassung, FB Media, SIS - 20.09.2021 - 07.11.2021 |                                                                                                    |                                                                                                |                                                                                                    |                                           |                                                                                 |                                                                          |
| Belegpflichtige Veranstaltungen:                                           |                                                                                                    |                                                                                                |                                                                                                    |                                           |                                                                                 |                                                                          |
|                                                                            |                                                                                                    |                                                                                                |                                                                                                    |                                           |                                                                                 |                                                                          |
| Gruppe1 (                                                                  | ) Platz beantrager                                                                                                    | Belegungsi                                                                                     | nformation                                                                                                    |                                           |                                                                                 |                                                                          |
| Tag                                                                        | Zeit                                                                                                    | Rhythmus                                                                                       | Dauer oder Termin                                                                                                    |                                           | Raum                                                                            | Lehrperson                                                               |
| Dienstag                                                                   | 08:30 bis 10:00                                                                                                    | wöchentlich                                                                                    | Veranstaltung von 26.10.2021 bis 15.02                                                                                                    | .2022                                     | <u>F17 / 119</u>                                                                | Wiedling                                                                 |
| Mittwoch                                                                   | 08:30 bis 10:00                                                                                                    | wöchentlich                                                                                    | Veranstaltung von 03.11.2021 bis 16.02.                                                                                                    | .2022                                     | F16 / 012                                                                       | Wiedling                                                                 |
| C2 C                                                                       |                                                                                                    | Delement                                                                                       | -f                                                                                                    |                                           |                                                                                 |                                                                          |
| Gruppe2 O Platz beantragen <u>Belegungsintormation</u>                     |                                                                                                    |                                                                                                |                                                                                                    |                                           |                                                                                 |                                                                          |
| Tee                                                                        | 7                                                                                                    | Dhuthmun                                                                                       | Douor odor Tormin                                                                                                    |                                           | Daum                                                                            | Lohrnoraan                                                               |
| Tag                                                                        | Zeit                                                                                                    | Rhythmus                                                                                       | Dauer oder Termin                                                                                                    |                                           | Raum                                                                            | Lehrperson                                                               |
| <b>Tag</b><br>Dienstag                                                     | Zeit<br>08:30 bis 10:00                                                                                                    | Rhythmus<br>wöchentlich                                                                        | Dauer oder Termin<br>Veranstaltung von 26.10.2021 bis 15.02                                                                                                    | .2022                                     | Raum<br>F17 / 119                                                               | Lehrperson<br>Wiedling                                                   |
| <b>Tag</b><br>Dienstag<br>Mittwoch                                         | Zeit<br>08:30 bis 10:00<br>10:15 bis 11:45                                                                                                    | Rhythmus<br>wöchentlich<br>wöchentlich                                                         | Dauer oder Termin<br>Veranstaltung von 26.10.2021 bis 15.02<br>Veranstaltung von 03.11.2021 bis 16.02                                                                                                    | .2022<br>.2022                            | Raum<br><u>F17 / 119</u><br><u>F16 / 012</u>                                    | Lehrperson<br>Wiedling<br>Wiedling                                       |
| Tag<br>Dienstag<br>Mittwoch                                                | Zeit<br>08:30 bis 10:00<br>10:15 bis 11:45                                                                                                    | Rhythmus<br>wöchentlich<br>wöchentlich                                                         | Dauer oder Termin<br>Veranstaltung von 26.10.2021 bis 15.02<br>Veranstaltung von 03.11.2021 bis 16.02.                                                                                                    | .2022<br>.2022                            | Raum<br><u>F17 / 119</u><br><u>F16 / 012</u>                                    | Lehrperson<br>Wiedling<br>Wiedling                                       |
| Tag<br>Dienstag<br>Mittwoch<br>Gruppe3 C                                   | Zeit<br>08:30 bis 10:00<br>10:15 bis 11:45<br>Platz beantrager                                                                                                    | Rhythmus<br>wöchentlich<br>wöchentlich<br>Belegungsi                                           | Dauer oder Termin<br>Veranstaltung von 26.10.2021 bis 15.02<br>Veranstaltung von 03.11.2021 bis 16.02.                                                                                                    | .2022<br>.2022                            | Raum<br><u>F17 / 119</u><br><u>F16 / 012</u>                                    | Lehrperson<br>Wiedling<br>Wiedling                                       |
| Tag<br>Dienstag<br>Mittwoch<br>Gruppe3 C<br>Tag                            | Zeit<br>08:30 bis 10:00<br>10:15 bis 11:45<br>) Platz beantrager<br>Zeit                                                                                           | Rhythmus<br>wöchentlich<br>wöchentlich<br><u>Belegungsi</u><br>Rhythmus                        | Dauer oder Termin<br>Veranstaltung von 26.10.2021 bis 15.02<br>Veranstaltung von 03.11.2021 bis 16.02.<br>nformation<br>Dauer oder Termin                                                                                                    | .2022<br>.2022                            | Raum<br><u>F17 / 119</u><br><u>F16 / 012</u><br>Raum                            | Lehrperson<br>Wiedling<br>Wiedling<br>Lehrperson                         |
| Tag<br>Dienstag<br>Mittwoch<br>Gruppe3 C<br>Tag<br>Dienstag                | Zeit       08:30 bis 10:00       10:15 bis 11:45       Platz beantrager       Zeit       08:30 bis 10:00                                                           | Rhythmus<br>wöchentlich<br>wöchentlich<br>Belegungsi<br>Rhythmus<br>wöchentlich                | Dauer oder Termin     Veranstaltung von 26.10.2021   bis 15.02     Veranstaltung von 03.11.2021   bis 16.02     nformation   Dauer oder Termin     Veranstaltung von 26.10.2021   bis 15.02                                                                                                    | .2022<br>.2022<br>.2022                   | Raum<br><u>F17 / 119</u><br><u>F16 / 012</u><br>Raum<br><u>F17 / 119</u>        | Lehrperson<br>Wiedling<br>Wiedling<br>Lehrperson<br>Wiedling             |
| Tag<br>Dienstag<br>Mittwoch<br>Gruppe3 C<br>Tag<br>Dienstag<br>Mittwoch    | Zeit<br>08:30 bis 10:00<br>10:15 bis 11:45<br>Platz beantrager<br>Zeit<br>08:30 bis 10:00<br>12:00 bis 13:30                                                       | Rhythmus<br>wöchentlich<br>wöchentlich<br>Belegungsi<br>Rhythmus<br>wöchentlich<br>wöchentlich | Dauer oder Termin     Veranstaltung von 26.10.2021   bis 15.02     Veranstaltung von 03.11.2021   bis 16.02     nformation   Dauer oder Termin     Veranstaltung von 26.10.2021   bis 15.02     Veranstaltung von 26.10.2021   bis 15.02     Veranstaltung von 03.11.2021   bis 15.02     Veranstaltung von 03.11.2021   bis 15.02 | .2022<br>.2022<br>.2022<br>.2022<br>.2022 | Raum       F17 / 119       F16 / 012       Raum       F17 / 119       F16 / 012 | Lehrperson<br>Wiedling<br>Wiedling<br>Lehrperson<br>Wiedling<br>Wiedling |
| Tag<br>Dienstag<br>Mittwoch<br>Gruppe3 C<br>Tag<br>Dienstag<br>Mittwoch    | Zeit<br>08:30 bis 10:00<br>10:15 bis 11:45<br>Platz beantrager<br>Zeit<br>08:30 bis 10:00<br>12:00 bis 13:30                                                       | Rhythmus<br>wöchentlich<br>wöchentlich<br>Belegungsi<br>Rhythmus<br>wöchentlich<br>wöchentlich | Dauer oder Termin     Veranstaltung von 26.10.2021   bis 15.02     Veranstaltung von 03.11.2021   bis 16.02     nformation   Dauer oder Termin     Veranstaltung von 26.10.2021   bis 15.02     Veranstaltung von 03.11.2021   bis 15.02     Veranstaltung von 26.10.2021   bis 15.02     Veranstaltung von 03.11.2021   bis 16.02 | .2022<br>.2022<br>.2022<br>.2022<br>.2022 | Raum<br>F17 / 119<br>F16 / 012<br>Raum<br>F17 / 119<br>F16 / 012                | Lehrperson<br>Wiedling<br>Wiedling<br>Lehrperson<br>Wiedling<br>Wiedling |
| Tag<br>Dienstag<br>Mittwoch<br>Gruppe3 C<br>Tag<br>Dienstag<br>Mittwoch    | Zeit     08:30 bis 10:00       10:15 bis 11:45     10:15 bis 11:45       Platz beantrager     2eit       08:30 bis 10:00     12:00 bis 13:30       ragen     10:00 | Rhythmus<br>wöchentlich<br>wöchentlich<br>Belegungsi<br>Rhythmus<br>wöchentlich<br>wöchentlich | Dauer oder Termin     Veranstaltung von 26.10.2021   bis 15.02     Veranstaltung von 03.11.2021   bis 16.02     nformation   Dauer oder Termin     Veranstaltung von 26.10.2021   bis 15.02     Veranstaltung von 03.11.2021   bis 15.02     Veranstaltung von 03.11.2021   bis 16.02                                              | .2022<br>.2022<br>.2022<br>.2022<br>.2022 | Raum<br>F17 / 119<br>F16 / 012<br>Raum<br>F17 / 119<br>F16 / 012                | Lehrperson<br>Wiedling<br>Wiedling<br>Lehrperson<br>Wiedling<br>Wiedling |

5. Sie erhalten eine Bestätigung:

my.h-da - Mein Hochschulportal

| Bestätigung                                                                                |                 |             |                                             |                  |            |  |
|--------------------------------------------------------------------------------------------|-----------------|-------------|---------------------------------------------|------------------|------------|--|
| Sie haben soeben folgende Veranstaltungen belegt:                                          |                 |             |                                             |                  |            |  |
| ➔ SIS-110100 Grundlagen der Informatik - 4.0 SWS - deutsch<br>Gruppe1 Belegungsinformation |                 |             |                                             |                  |            |  |
| Tag                                                                                        | Zeit            | Rhythmus    | Dauer oder Termin                           | Raum             | Lehrperson |  |
| Dienstag                                                                                   | 08:30 bis 10:00 | wöchentlich | Veranstaltung von 26.10.2021 bis 15.02.2022 | <u>F17 / 119</u> | Wiedling   |  |
| Mittwoch                                                                                   | 08:30 bis 10:00 | wöchentlich | Veranstaltung von 03.11.2021 bis 16.02.2022 | <u>F16 / 012</u> | Wiedling   |  |
|                                                                                            |                 |             |                                             |                  |            |  |
| 4 Palanum                                                                                  |                 |             |                                             |                  |            |  |
| i Belegung                                                                                 |                 |             |                                             |                  |            |  |
| Zurück zur Auswahl                                                                         |                 |             |                                             |                  |            |  |
|                                                                                            |                 |             |                                             |                  |            |  |

- Belegen Sie auf diese Weise alle Veranstaltungen, die Sie besuchen möchten (im 1. Sem. Bachelor in der Regel alle). Sie müssen darauf achten, dass Sie keine sich überschneidenen Veranstaltungen bzw. Gruppen belegen. Ggf. können Sie sich über den gleichen Weg von einer Veranstaltung auch wieder abmelden.
- 7. Einen Wochenplan mit Ihren belegten Veranstaltungen können Sie über "Stundenplan" von der Startseite aus aufrufen:

| Studienservice           | Prüfungsan-/<br>Prüfungsabmeldu | Noten- und<br>Klassenspiegel |
|--------------------------|---------------------------------|------------------------------|
| Meine<br>Veranstaltungen | Stundenplan                     | Vorlesungsverzeic            |

8. Stellen Sie die Ansicht auf "lang" um, um mehr Details zu sehen. Oder laden Sie ein pdf mit der Druckansicht:

| Image: Second second second |        |                                                                                                    |                                                                                                    |                    |  |  |
|----------------------------------------------------------------------------------------------------|--------|----------------------------------------------------------------------------------------------------|----------------------------------------------------------------------------------------------------|--------------------|--|--|
| Einzeltermin Blockveranstaltung                                                                                                    |        |                                                                                                    | 14-tägl. Veranstaltung                                                                                                    | Buchungen          |  |  |
| Zeit                                                                                                    | Montag | Dienstag                                                                                                    | Mittwoch                                                                                                    | Donnerstag Freitag |  |  |
| vor 8                                                                                                    |        |                                                                                                    |                                                                                                    |                    |  |  |
| 8                                                                                                    | Ħ      |                                                                                                    |                                                                                                    |                    |  |  |
| 9                                                                                                    |        | Gruppe1 Grundlagen der In   40 SWS deutsch   Dienstag, 08:30: -1000, woch   Start: 20:10:20:1   Ende: 15:00:20:20:2   Vorlesung / Übung, Raum : F17 / 119   Zugeordnet Lehrperson: Wiedling   Durcht, Lehrperson: Wiedling   Erindthung: Fachbereich MD - Fachbereich   ZU B   abmelden Information | Gruppe1 Grundlagen der In   4.0 SWS deutsch   Mittwoch, 0830 - 10:00, woch   Start: 03.11.2021   Ende : 16.02.2022   Vorlesung / Übung, Raum : F10 / 012   Zugeordnet Lehrperson: Wiedling   Durcht, Lehrperson: Wiedling   Einrichtung: Fachbereich MD - Fachbereich   ZU B   abmelden Information |                    |  |  |
| 10                                                                                                    | Ħ      |                                                                                                    |                                                                                                    |                    |  |  |
| 11                                                                                                    |        |                                                                                                    |                                                                                                    |                    |  |  |
| 12                                                                                                    |        |                                                                                                    |                                                                                                    |                    |  |  |